## Creating and Copying Your Key-Pair in PuTTY SSH Client

1. Start puttygen. Select SSH2 DSA. Change Number of bits from 1024 bits to 2048 bits for better security. Then click Generate.

| PuTTY Key Generator                       |                 | ×                |
|-------------------------------------------|-----------------|------------------|
| File Key Conversions Help                 |                 |                  |
| Key                                       |                 |                  |
| No key.                                   |                 |                  |
| Actions                                   |                 | 3                |
| Generate a public/private key pair        |                 | Generate         |
| Load an existing private key file         |                 | Load             |
| Save the generated key                    | Save public key | Save private key |
| Parameters                                |                 |                  |
| Type of key to generate:<br>C SSH-1 (RSA) | SSI             | H-2 DSA 2        |
| Number of bits in a generated key:        |                 | 12048            |

2. Move the mouse around inside the Putty Key Generator window until the bar fills up.

| Key                                                                                                    |                   |                        |                                      |
|----------------------------------------------------------------------------------------------------|-------------------|------------------------|--------------------------------------|
| Please generate some rando                                                                                     | omness by moving  | the mouse over the bla | nk area.                             |
|                                                                                                    |                   |                        |                                      |
|                                                                                                    |                   |                        |                                      |
|                                                                                                    |                   |                        |                                      |
|                                                                                                    |                   |                        |                                      |
|                                                                                                    |                   |                        |                                      |
|                                                                                                    |                   |                        |                                      |
|                                                                                                    |                   |                        |                                      |
|                                                                                                    |                   |                        |                                      |
| Actions                                                                                                    |                   |                        |                                      |
| Actions<br>Generate a public/private k                                                                         | ey pair           |                        | Generate                             |
| Actions<br>Generate a public/private k<br>Load an existing private key                                         | ey pair<br>/ file |                        | Generate                             |
| Actions<br>Generate a public/private k<br>Load an existing private key<br>Save the generated key               | ey pair<br>ı file | Save public key        | Generate<br>Load<br>Save private key |
| Actions<br>Generate a public/private k<br>Load an existing private key<br>Save the generated key<br>Parameters | ey pair<br>v file | Save public key        | Generate<br>Load<br>Save private key |

3.

4. Wait for the program to generate the key... it may take several minutes.

| PuTTY Key Generator                                                                                                    |                  |                                      |
|----------------------------------------------------------------------------------------------------|------------------|--------------------------------------|
| e Key Conversions Help                                                                                                    |                  |                                      |
| Key                                                                                                    |                  |                                      |
| Please wait while a key is generated                                                                                                    |                  |                                      |
|                                                                                                    |                  |                                      |
|                                                                                                    |                  |                                      |
|                                                                                                    |                  |                                      |
|                                                                                                    |                  |                                      |
|                                                                                                    |                  |                                      |
|                                                                                                    |                  |                                      |
|                                                                                                    |                  |                                      |
|                                                                                                    |                  |                                      |
|                                                                                                    |                  |                                      |
| Actions                                                                                                    |                  |                                      |
| Actions<br>Generate a public/private key pair                                                                                                    |                  | Generate                             |
| Actions<br>Generate a public/private key pair<br>Load an existing private key file                                                                                       |                  | Generate                             |
| Actions<br>Generate a public/private key pair<br>Load an existing private key file                                                                                       | Grup sublicitory | Generate<br>Load                     |
| Actions<br>Generate a public/private key pair<br>Load an existing private key file<br>Save the generated key                                                             | Save public key  | Generate<br>Load<br>Save private key |
| Actions<br>Generate a public/private key pair<br>Load an existing private key file<br>Save the generated key<br>Parameters                                               | Save public key  | Generate<br>Load<br>Save private key |
| Actions<br>Generate a public/private key pair<br>Load an existing private key file<br>Save the generated key<br>Parameters<br>Type of key to generate:<br>C SSH-2 IR SAT | Save public key  | Generate<br>Load<br>Save private key |

5.

6. Once it is complete, you can add or change the key comment, as well as add a passphrase.

| PuTTY Key General                                                                            | or                                                                                   |                                                                                         |                                                                    |
|----------------------------------------------------------------------------------------------|--------------------------------------------------------------------------------------|-----------------------------------------------------------------------------------------|--------------------------------------------------------------------|
| ile Key Conversions                                                                          | Help                                                                                 |                                                                                         |                                                                    |
| Key<br>Public key for pasting                                                                | into OpenSSH authorize                                                               | :d_keys file:                                                                           |                                                                    |
| ssh-rsa<br>AAAAB3NzaC1yc2EA<br>W17/GqU9B77Drzlety<br>Gr+icw1rjtwc1+2g4MI<br>Wg3pruTECsBEF0G1 | AAABJQAAAQB3zVwE<br>wJM9zl2qD6BS+aGy7v<br>?Y+IPqh6U+iml02+XmA<br>4clyknL8lXXKMI+AgWI | 8st/7Lsu4BeSemylPnHi<br>V3BbQ3g+0emnbgBD3<br>.qixFqZ5HoGPRQppXT<br>CzsUL8ljb2+UUwvgkki/ | PwSAKBmfZBKFt<br>s+FyOMQIh52xiyI<br>PNqfHYRPA6VHs<br>1DABPgvtIQy7S |
| Key fingerprint:                                                                             | ssh-rsa 2047 f7:77:c6                                                                | 2a:89:f4:6e:50:d5:1f:bc                                                                 | :bf:d0:37:fb:3d                                                    |
| Key comment:                                                                                 | rsa-key-20081114                                                                     |                                                                                         |                                                                    |
| Key passphrase:                                                                              | •••••                                                                                | •                                                                                       |                                                                    |
| Confirm passphrase:                                                                          | •••••                                                                                |                                                                                         |                                                                    |
| Actions                                                                                      |                                                                                      | R                                                                                       |                                                                    |
| Generate a public/priv                                                                       | ate key pair                                                                         |                                                                                         | Generate                                                           |
| Load an existing prival                                                                      | e key file                                                                           |                                                                                         | Load                                                               |
| Save the generated k                                                                         | ey.                                                                                  | Save public key                                                                         | Save private key                                                   |
| Parameters                                                                                   |                                                                                      |                                                                                         |                                                                    |
| Type of key to genera<br>© SSH-1 (RSA)                                                       | te:<br>SSH-2 RSA                                                                     | A C SSF                                                                                 | H-2 DSA                                                            |
| Number of bits in a ge                                                                       | nerated key:                                                                         |                                                                                         | 2048                                                               |

7. Click "Save private key" and save it some place safe.

8. Right click the large box that has text starting with "ssh-dss", click Select All. Right click the box again, and click Copy.

| PuTTY Key Generator                                                                                                  |                                  |                                                                                       |                                                                    | 2 |
|----------------------------------------------------------------------------------------------------|----------------------------------|---------------------------------------------------------------------------------------|--------------------------------------------------------------------|---|
| ile Key Conversions Help                                                                                             |                                  |                                                                                       |                                                                    |   |
| -Key                                                                                                    |                                  |                                                                                       |                                                                    | _ |
| Public key for pasting into Oper                                                                                     | nSSH authorize                   | ed_keys file:                                                                         |                                                                    |   |
| ssh-rsa<br>AAAAB3NzaC1yc2EAAAABJ<br>W17/GqU9B77DrzletywJM9z1<br>Gr+icw1rjtwc1+2g4MPY-frag<br>Wg3pruTECsBEF0Gt4clyknl | AAAQB3zVwE<br>D6BS+aGy7v<br>Undo | 8st/7Lsu4BeSemylPnHF<br>V3BbQ3g+0emnbgBD3:<br>%FqZ5HoGPRQppXTF<br>_sUL8ljb2+UUwvgkki/ | PwSAKBmfZBKFt<br>s+FyOMQIh52xiyI<br>PNqfHYRPA6VHs<br>IDABPgvtIQy7S |   |
| Key fingerprint: ssh-rs                                                                                              | Cut                              | a:89:f4:6e:50:d5:1f:bc:                                                               | :bf:d0:37:fb:3d                                                    |   |
| Key comment:                                                                                                    | Copy<br>Paste                    |                                                                                       |                                                                    |   |
| Key passphrase: ••••                                                                                                 | Delete                           | _                                                                                     |                                                                    |   |
| Confirm passphrase: ••••                                                                                             | Select All                       |                                                                                       |                                                                    |   |
| Actions                                                                                                    |                                  | -                                                                                     |                                                                    |   |
| Generate a public/private key (                                                                                      | pair                             |                                                                                       | Generate                                                           |   |
| Load an existing private key file                                                                                    | ,                                |                                                                                       | Load                                                               |   |
| Save the generated key                                                                                               |                                  | Save public key                                                                       | Save private key                                                   |   |
| Parameters                                                                                                    |                                  |                                                                                       |                                                                    |   |
| Type of key to generate:<br>C SSH-1 (RSA)                                                                            | SSH-2 RS/                        | α O SS⊦                                                                               | I-2 DSA                                                            |   |
| Number of bits in a generated k                                                                                      | ey:                              |                                                                                       | 2048                                                               |   |

- 9. OPTIONAL: If you want to copy the private key (for use with Linux, Unix, or Macintosh) then you can choose the Conversions menu and one of the 'export' options such as 'rsa'. To save it for use on your student.cs account, you will probably want to copy it to linux.student.cs into your '.ssh' directory, as 'id\_rsa'.
- 10. You may now close the PuTTY Key Generator and start Putty.
- 11. Connect to your SSH server, and type the following:

12. mkdir -f ~/.ssh

13. vi ~/.ssh/authorized keys

Press a (lowercase a) and right click the PuTTY window. The ssh-dss text will be pasted in.

Press ESC followed by ZZ (that's pressing capital Z twice).

To use public key, start PuTTY, click Auth under SSH in PuTTY, and click Browse... to choose the private key file

You may then go back to Session and click Save to save the changes to your session.